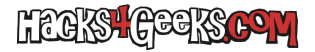

- 1 Administración del Servidor.
- 2 Menú «Usuarios y equipos de active directory».
- 3 Desplegar dominio.
- 4 Menú «Ver» y marcar «Características avanzadas.»
- 5 Click derecho en la unidad organizativa a eliminar y elegir «Propiedades».
- 6 Pestaña «Objeto» y desmarcar «Proteger objeto contra eliminación accidental».